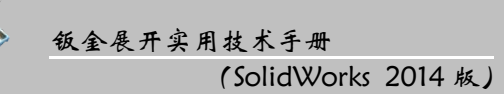

**本章提要** 本章主要介绍了圆柱管类的钣金在 SolidWorks 中的创建和展开过程, 包括普通圆柱管、斜圆柱管、普通椭圆柱管、斜截椭圆柱管和斜椭圆柱管。在创建和展开 此类钣金时要注意定义切口的位置和固定边线的选取。

# 2.1 普通圆柱管

普通圆柱管的创建要点是在创建时必须留下一定的切口缝隙,以便展平钣金,创建方 法可以采用"基体-法兰"、"转换到钣金"、"放样折弯"等方法。下面以图 2.1.1 所示的模 型为例,介绍在 SolidWorks 中创建和展开普通圆柱管的一般过程。

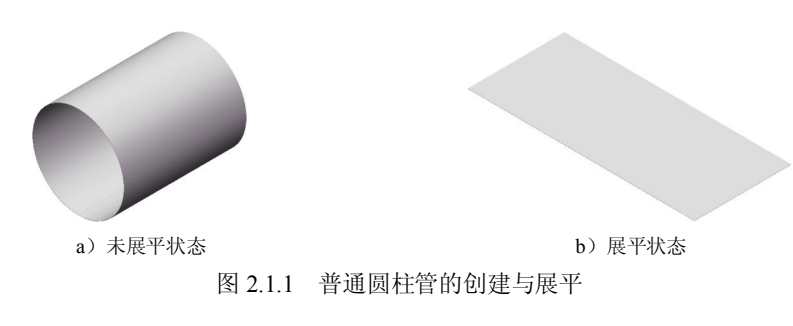

#### Task1. 创建普通圆柱管

Step1. 新建模型文件。选择下拉菜单 文件(F) → 新建 (2)... 命令,在系统弹出的"新建 SolidWorks 文件"对话框中选择"零件"模块,单击 762 按钮,进入建模环境。

Step2. 选择命令。选择下拉菜单 插入00 → 钣金 00 → 铋 基体法兰 (4)... 命 令,或单击"钣金"工具栏上的"基体-法兰/薄片"按钮 100。

Step3. 定义特征的横断面草图。选取前视基准面作为草图基准面;在草绘环境中绘制 图 2.1.2 所示的横断面草图;选择下拉菜单插入00 → ビョ盟出草图 命令,退出草绘环境,此时系统弹出图 2.1.3 所示的"基体法兰"对话框。

Step4. 定义钣金参数属性。

(1)定义深度类型和深度值。在<sup>方向1</sup>区域的一下拉列表中选择给定深度选项,在 、 文本框中输入深度值 200。

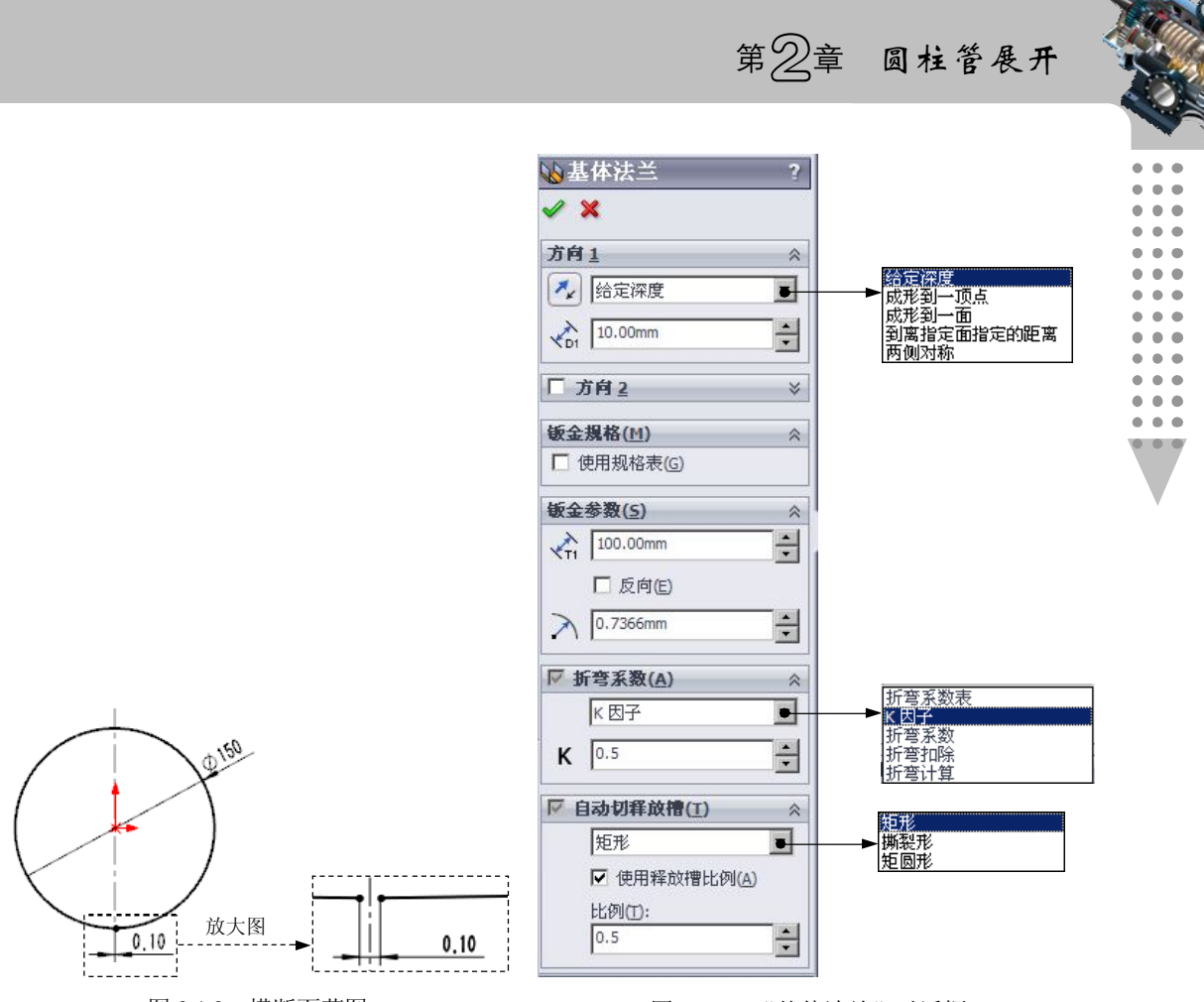

图 2.1.2 横断面草图

图 2.1.3 "基体法兰"对话框

说明:也可以拖动图 2.1.4 所示的箭头来改变深度和方向。

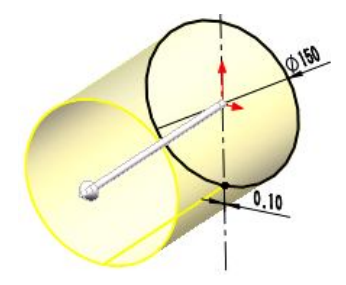

图 2.1.4 设置深度和方向

(2) 定义钣金参数。在**钣金参数(5)**区域的 √ 文本框中输入厚度值 1.5, 选中 ☑ 反向(E) 复选框,在 ✓ 文本框中输入圆角半径值 1.5。

(3) 定义钣金折弯系数。在 **☞ 折弯系数(A)**区域的下拉列表中选择<sup>K因子</sup>,将 K 因子系数设置为 0.5。

Step5. 单击 ✓ 按钮,完成基体-法兰1的创建。

Step6. 选择下拉菜单 文件(F) → 📊 保存(S) 命令,将模型命名为"普通圆柱管",保存钣金模型。

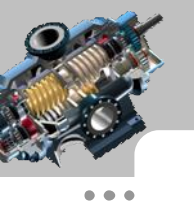

•••

.

.

. . .

•••

#### 钣金展开实用技术手册 (SolidWorks 2014 版)

## Task2. 展平普通圆柱管

在图 2.1.5 所示的设计树中右击 <sup>•• 平板型式1</sup>特征,在系统弹出的快捷菜单中单击"解除 压缩"命令按钮 <sup>••</sup> ,即可将钣金展平,如图 2.1.6 所示。

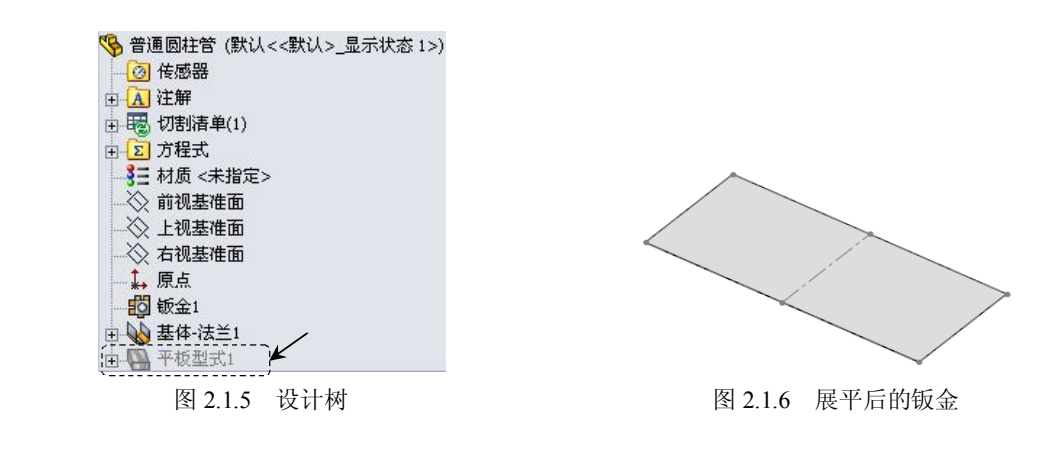

# 2.2 斜圆柱管

斜圆柱管是由两个平行面上相互错开的形状大小相同的圆弧放样形成的构件,且形成的轴线与之平面成一定的角度(也可以认为是在普通圆柱管被两个与其轴线成相同角度的正垂面截断而形成的构件)。下面以图 2.2.1 所示的模型为例,介绍在 SolidWorks 中创建和展开斜圆柱管的一般过程。

### Task1. 创建斜圆柱管

Step1. 新建模型文件。

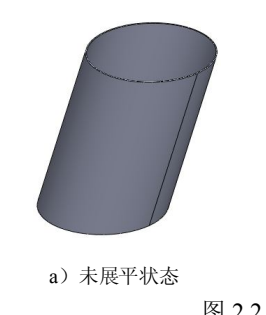

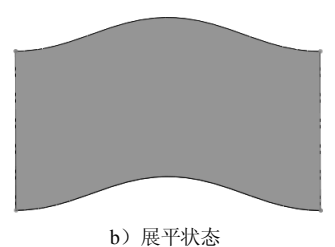

图 2.2.1 斜圆柱管的创建与展平

Step2. 创建图 2.2.2 所示的基准面 1。选择下拉菜单 插入(1) → 参考几何体 (2) → **※ 基准面 (2)**... 命令;选取上视基准面为参考实体,输入偏移距离值 300;单击 ✓ 按钮, 完成基准面 1 的创建。

第2章 圆柱管展开

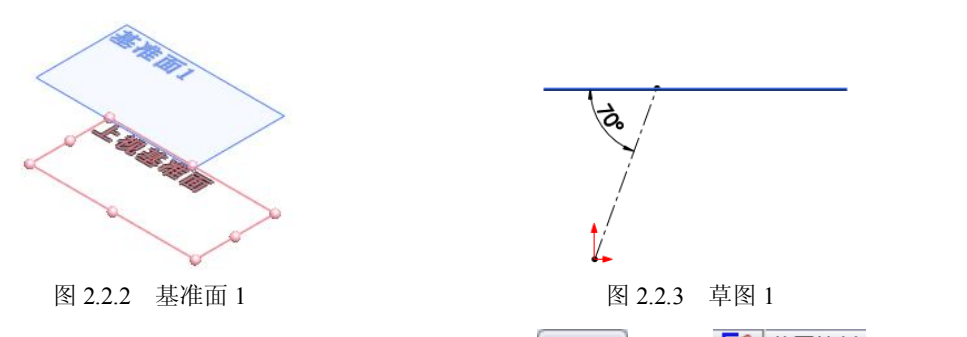

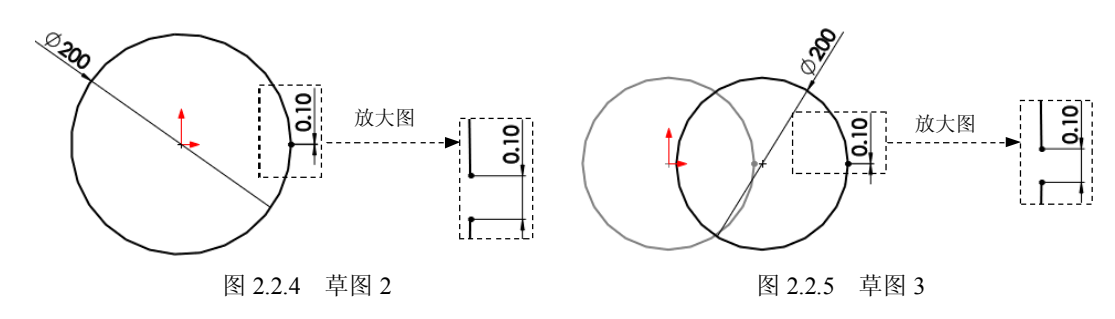

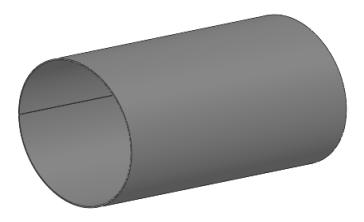

图 2.2.6 放样折弯 1

说明:如果想要改变加材料方向,可以单击 **厚度** 文本框前面的"反向"按钮 **采**改变 加材料方向。

Step7. 选择下拉菜单 文件(F) → 🕞 保存(S) 命令,将模型命名为"斜圆柱管",保存钣金模型。

| 钣金展开实用技术手册<br>(SolidWorks 2014 版)                                                                                                    |      |
|----------------------------------------------------------------------------------------------------|------|
| <ul> <li>▶ 放样折弯1</li> <li>?</li> <li>◆ ×</li> <li>◆ ●</li> <li>●</li> <li>●</li></ul> | 草图 3 |

图 2.2.7 "放样折弯 1"对话框

## Task2. 展平斜圆柱管

在设计树中右击<sup>9999 平板型式1</sup>特征,在系统弹出的快捷菜单中选择"解除压缩"命令按钮<sup>118</sup>,即可将钣金展平,如图 2.2.1b 所示。

图 2.2.8 定义放样轮廓

# 2.3 普通椭圆柱管

普通椭圆柱管与普通圆柱管类似,只不过其截面发生了些变化;创建时注意留下一定的切口缝隙,以便展平钣金。下面以图 2.3.1 所示的模型为例,介绍在 SolidWorks 中创建和展开普通椭圆柱管的一般过程。

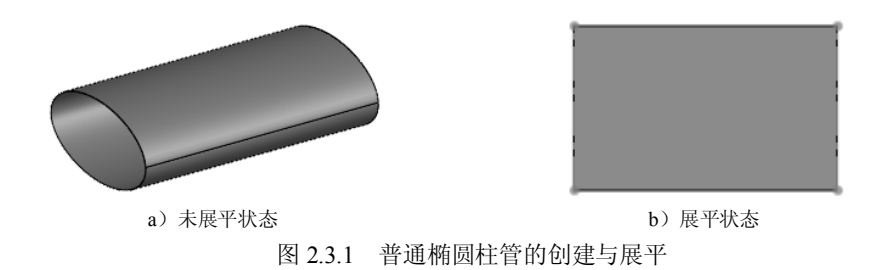

### Task1. 创建普通椭圆柱管

Step1. 新建模型文件。

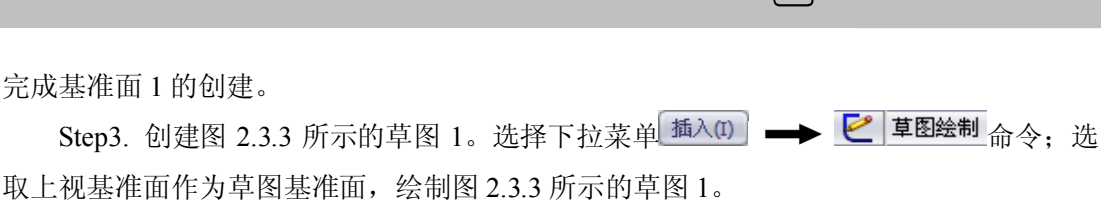

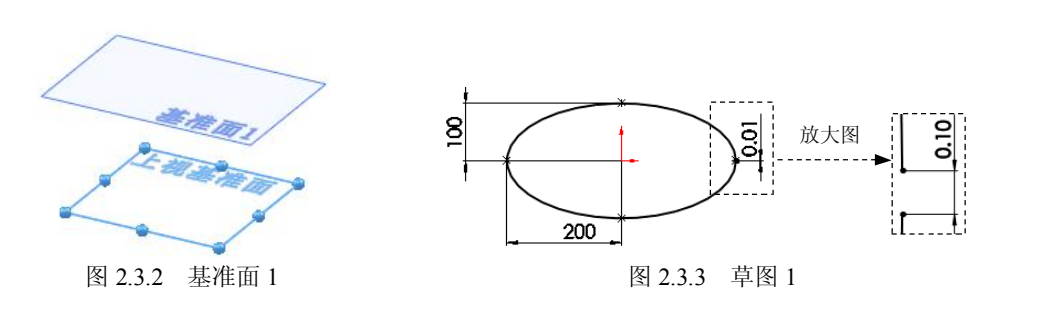

Step4. 创建图 2.3.4 所示的草图 2。选择下拉菜单 插入(1) → C 草图绘制 命令, 洗 取基准面1作为草图基准面,绘制图2.3.4所示的草图2(使用"转换实体应用"命令创建 其轮廓)。

Step5. 创建图 2.3.5 所示的放样折弯 1。选择下拉菜单 插入(1) 🛶 顿金 🖽 📝 📕 🕅 🙀 🕼 🖓 🖟 🖟 🖟 🖟 🖟 🕺 🗛 🖡 🗛 🕹 🖓 🕹 🖡 🕹 🖓 🕹 🖓 弯"对话框的 **厚度** 文本框中输入数值 1.5; 单击 ✓ 按钮,完成放样折弯特征的创建。

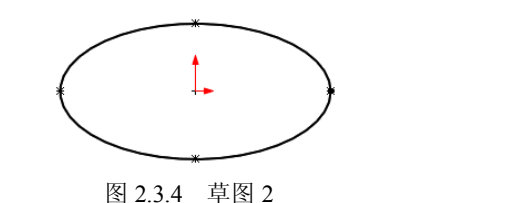

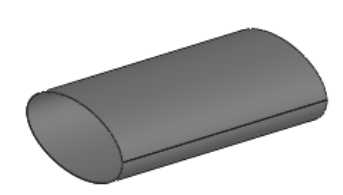

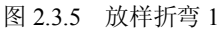

Step6. 选择下拉菜单 <sup>文件(F)</sup> → 📓 (保存 (S) 命令, 將模型命名为"普通椭圆柱管", 保存钣金模型。

#### Task2. 展平普诵椭圆柱管

完成基准面1的创建。

在设计树中右击 99 平板型式1 特征,在系统弹出的快捷菜单中选择"解除压缩"命令按 钿<sup>1</sup>1,即可将钣金展平,如图 2.3.1b 所示。

# 2.4 斜截椭圆柱管

斜截椭圆柱管与斜截圆柱管类似,是由一个与轴线成一定角度的正垂面截断椭圆柱管 形成的构件。下面以图 2.4.1 所示的模型为例,介绍在 SolidWorks 中创建和展开斜截椭圆 柱管的一般过程。

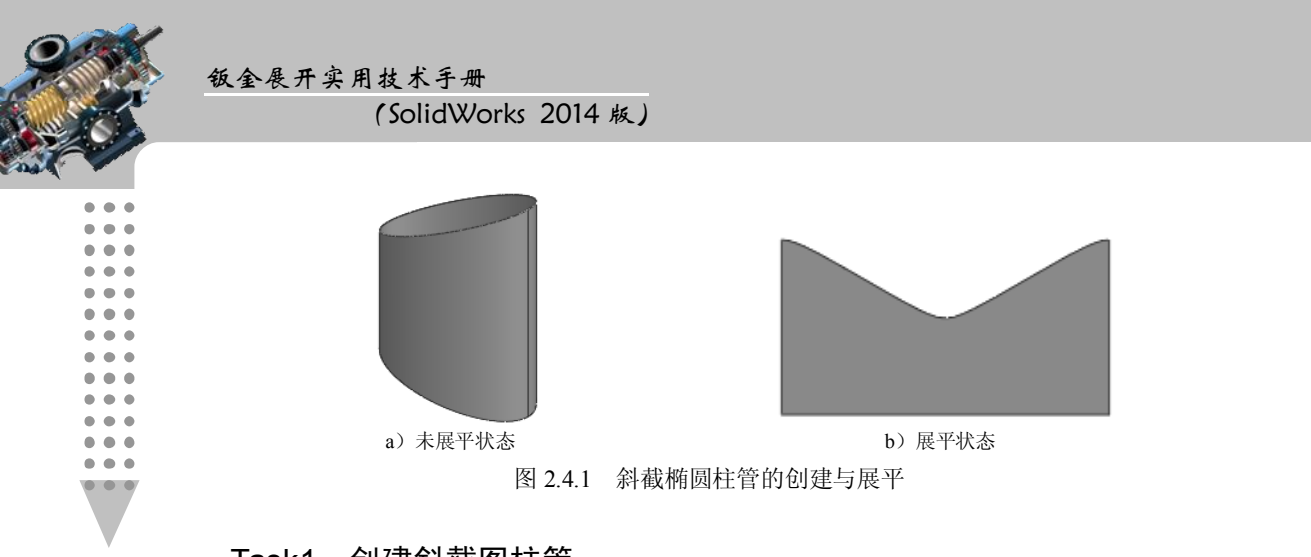

## Task1. 创建斜截图柱管

Step1. 创建图 2.4.2 所示的基准面 1。选择下拉菜单 插入(1) → 参考几何体 (2) → 🔆 基准面 ℓ)... 命令,选取上视基准面为参考实体,输入偏移距离值 600; 单击 🗸 按钮, 完成基准面1的创建。

Step2. 创建图 2.4.3 所示的草图 1。选择下拉菜单 插入(1) → C 草图绘制 命今, 洗 取上视基准面作为草图基准面,绘制图 2.4.3 所示的草图 1。

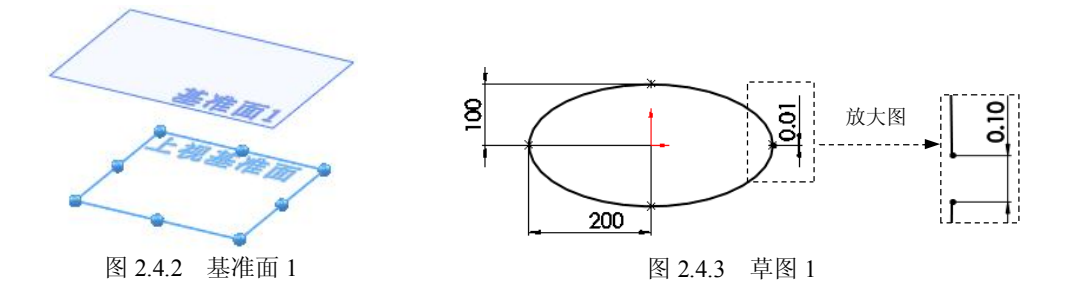

Step3. 创建图 2.4.4 所示的草图 2。选择下拉菜单 插入(1) → C 草图绘制 命令:洗 取基准面1作为草图基准面: 绘制图2.4.4 所示的草图2(使用"转换实体应用"命令创建 其轮廓)。

Step4. 创建图 2.4.5 所示的放样折弯 1。选择下拉菜单 插入(1) → 钣金 @ → 📕 🕅 🙀 🕼 🖓 🖓 🖟 🖓 🖟 🕺 🖓 🕹 🖡 🗛 🕹 🖓 🕹 🕹 🖓 🕹 🕹 🕹 🕹 🕹 🖡 弯"对话框的 **厚度** 文本框中输入数值 1: 单击 ✓ 按钮,完成放样折弯特征的创建。

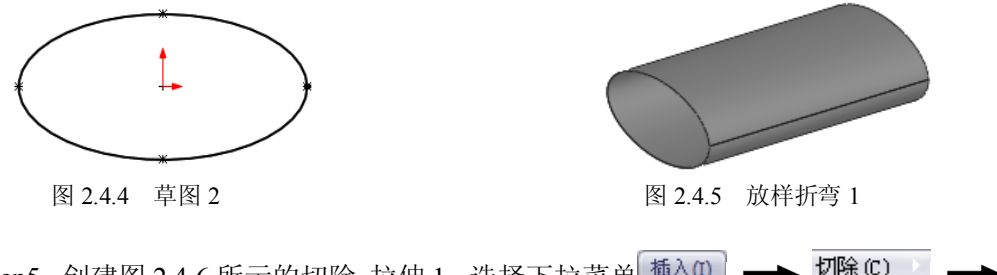

Step5. 创建图 2.4.6 所示的切除-拉伸 1。选择下拉菜单 插入(1) → 切除 (2)

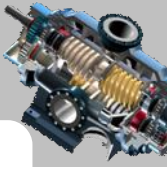

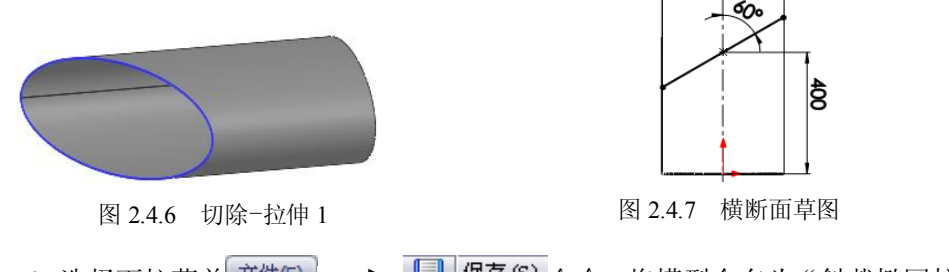

Step6. 选择下拉菜单 文件(F) → 📓 保存 (S) 命令,将模型命名为"斜截椭圆柱管",保存钣金模型。

## Task2. 展平斜截椭圆柱管

在设计树中右击<sup>999 平板型式1</sup>特征,在系统弹出的快捷菜单中选择"解除压缩"命令按钮<sup>128</sup>,即可将钣金展平,如图 2.4.1b 所示。

# 2.5 斜椭圆柱管

斜椭圆柱管是由两个平行面上相互错开的形状大小相同的部分椭圆放样形成的构件, 且形成的轴线与之平面成一定的角度(也可以认为是普通椭圆柱管被两个与其轴线成相同 角度的正垂面截断而形成的构件)。下面以图 2.5.1 所示的模型为例,介绍在 SolidWorks 中 创建和展开斜椭圆柱管的一般过程。

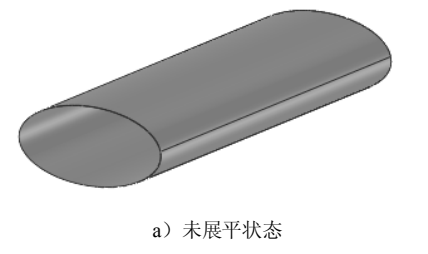

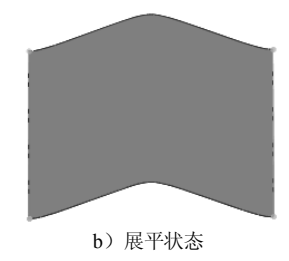

图 2.5.1 斜椭圆柱管的创建与展平

### Task1. 创建斜椭圆柱管

 Step1. 新建模型文件。

 Step2. 创建图 2.5.2 所示的基准面 1。选择下拉菜单 插入(1) → 参考几何体 (2) → 

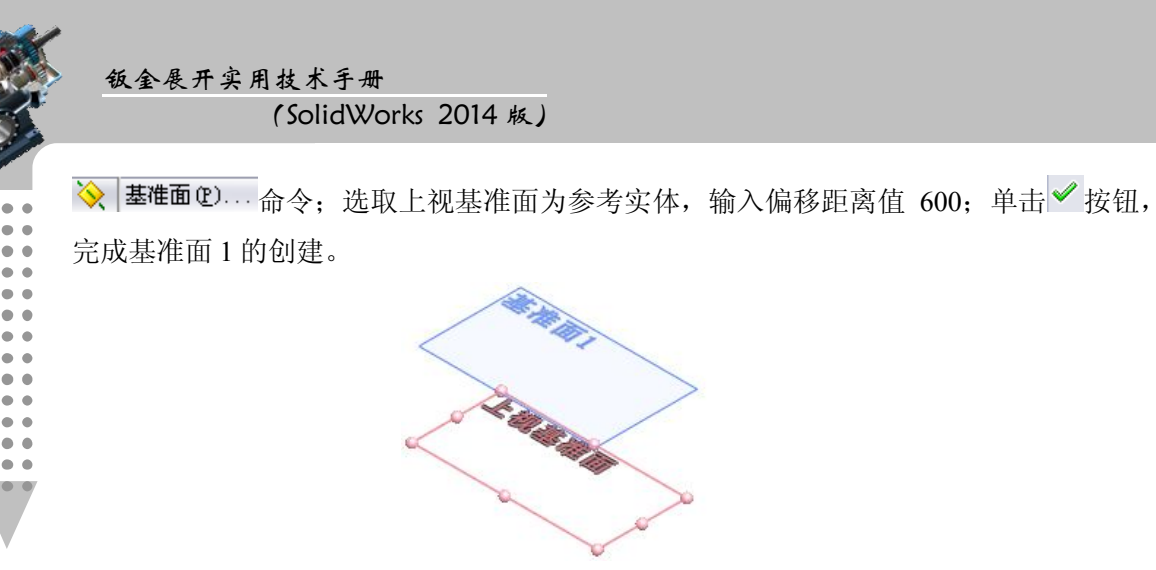

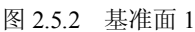

Step3. 创建图 2.5.3 所示的草图 1。选择下拉菜单 插入0 → ビ 草图绘制 命令;选 取前视基准面作为草图基准面,绘制图 2.5.3 所示的草图 1。

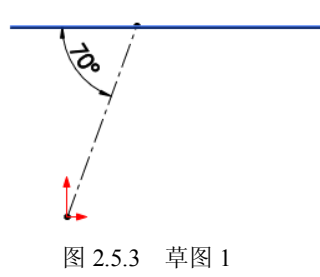

Step4. 创建图 2.5.4 所示的草图 2。选择下拉菜单 插入(1) → ビ 草图绘制 命令;选取上视基准面作为草图基准面,绘制图 2.5.4 所示的草图 2。

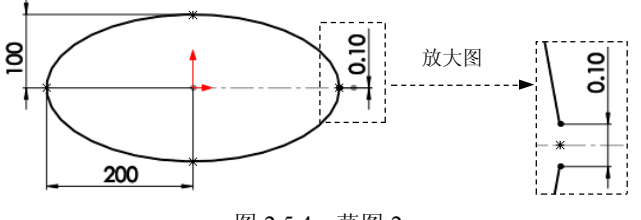

图 2.5.4 草图 2

Step5. 创建图 2.5.5 所示的草图 3。选择下拉菜单插入00 → ビ<sup>草图绘制</sup>命令;选取 基准面 1 作为草图基准面,绘制图 2.5.5 所示的草图 3 (其中心与草图 1 中的轴线端点重合)。

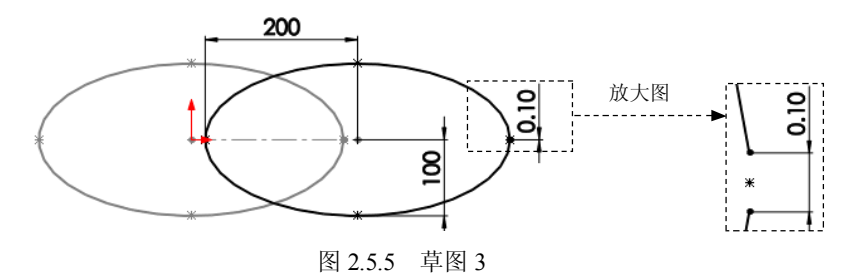

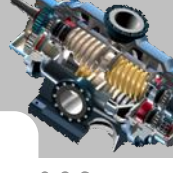

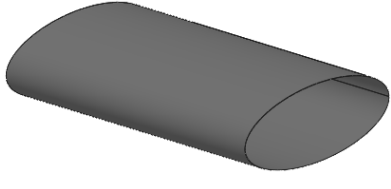

图 2.5.6 放样折弯 1

Step7. 选择下拉菜单 文件(F) → 🔚 保存(S) 命令,将模型命名为"斜椭圆柱管",保存钣金模型。

## Task2. 展平斜椭圆柱管

在设计树中右击<sup>SM 平板型式1</sup>特征,在系统弹出的快捷菜单中选择"解除压缩"命令按钮<sup>1</sup>3,即可将钣金展平,如图 2.5.1b 所示。